วิธีการเข้าร่วม Open Chat เพื่อสอบถามข้อมูลเกี่ยวกับโครงการอบรมหลักสูตร (ออนไลน์) กฎหมายคุ้มครองข้อมูลส่วนบุคคลสาหรับผู้ปฏิบัติงานในหน่วยงานและองค์กรธุรกิจ รุ่นที่ 6

- 15:31 **-**แชท • ดันทา
- 1. เปิดแอปพลิเคชัน LINE ในหน้าแชท (Chat)

2. กดเข้าไปที่รูป Open Chat และเข้าไปค้นหา "lawchula.pdpa6 รุ่นที่ 6"

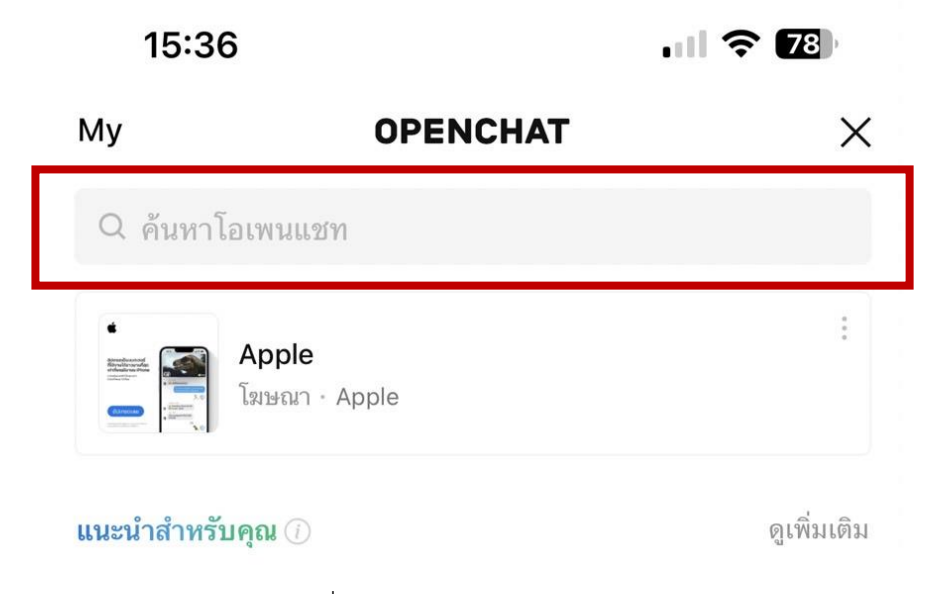

3. สามารถพิมพ์ "lawchula.pdpa6 รุ่นที่ 6" แล้วกดค้นหา

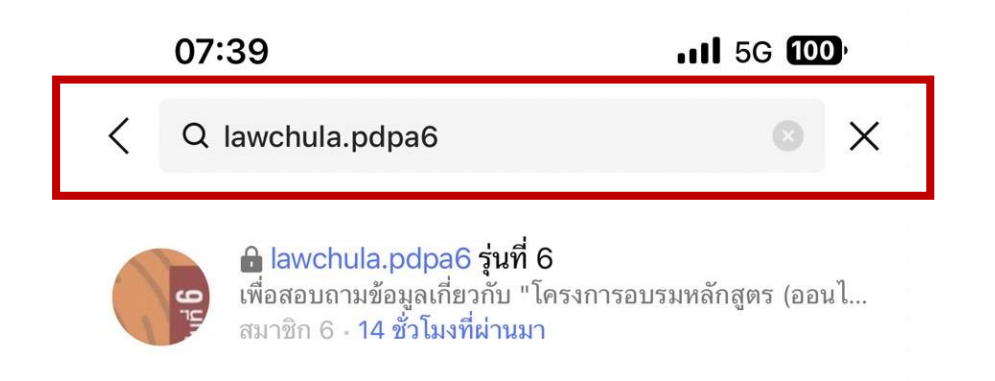

 ท่านสามารถกดเข้าร่วม Open Chat ของโครงการฯ (โดยใส่ code : lawpdpa6) และทำการตั้งชื่อโปรไฟล์ LINE สำหรับห้องแชทนี้

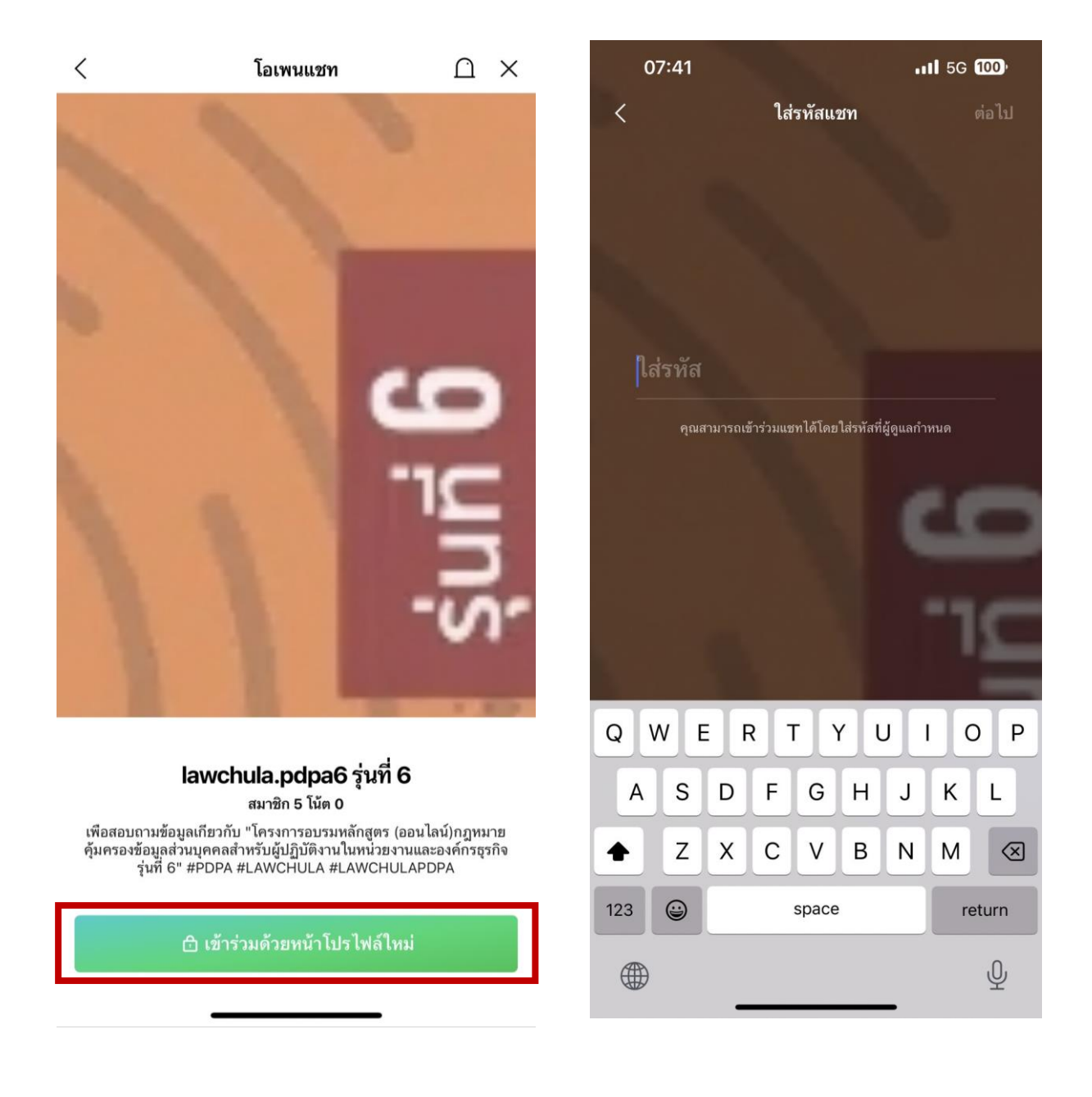